## Nastavení odebírání kalendáře v Google pomocí odkazu

- 1. Na počítači otevřete Kalendář.
- 2. Na levé straně u možnosti "Přidat kalendář kolegy" klikněte na plus (Přidat další kalendáře).
- 3. Zvolte možnost Pomocí adresy URL.
- 4. Do zobrazeného pole zadejte adresu ICF kalendáře. <u>https://calendar.google.com/calendar/ical/icf-praha.cz\_70ii18oicgkahl083u37vbvdok%40group.</u> <u>calendar.google.com/public/basic.ics</u>
- 5. Klikněte na **Přidat kalendář**. Kalendář se zobrazí vlevo v sekci Jiné kalendáře.

Poznámka: Zobrazení změn v Kalendáři Google může trvat až 12 hodin.

## Nastavení odebírání kalendáře v iCloud na Macu

- 1. V Kalendáři vyberte Soubor > Nový odběr kalendáře
- 2. Zadejte webovou adresu ICF kalendáře. <u>https://calendar.google.com/calendar/ical/icf-praha.cz\_70ii18oicgkahl083u37vbvdok%40group.</u> <u>calendar.google.com/public/basic.ics</u>
- 3. Klikněte na Odebírat.
- 4. Zadejte název kalendáře a vyberte barvu, která vám ho pomůže poznat ve vašem kalendáři.
- 5. V nabídce Umístění vyberte **iCloud** a klikněte na **OK**.

| Calendars                                                                 | C                | Day Week Month Year                                                                              |                                                                                                    |    |                               | Q, Search      |                             |
|---------------------------------------------------------------------------|------------------|--------------------------------------------------------------------------------------------------|----------------------------------------------------------------------------------------------------|----|-------------------------------|----------------|-----------------------------|
| iCloud  C Gym  School  Vork  Family  Other  Sirthdays  Siri Found in Apps | Octob<br>s<br>oc | US Holidays"<br>Name:<br>Subscribed to:<br>Location<br>Remove.<br>Last updated:<br>Auto-refresh: | "US Holidays" Info<br>Name: US Holidays  □  C<br>Subscribed to: https://p12-calendars.icloud.com/holidays/us_e<br>Location ✓ On My Mac<br>Remove. icloud<br>Remove. icloud<br>✓ Attachments<br>Last updated: December 29, 1 at 6:09:24 PM GMT-5:50:36<br>Auto-refresh: Every week |    | 1<br>tays/us_e<br>5<br>:50:36 | Fri<br>6<br>13 | < Today ><br>Sat<br>7<br>14 |
|                                                                           | Ignore alerts    |                                                                                                  |                                                                                                    |    | Э                             | 20             | 21                          |
|                                                                           | 22               | 23                                                                                               | 24                                                                                                    | 25 | 26                            | 27             | 28                          |

## Nevidíte své odebírané kalendáře (Apple)?

- Než odebíraný kalendář uvidíte na všech svých zařízeních, přihlaste se k jeho odebírání na Macu.
   Pokud se přihlásíte k odebírání kalendáře na iOS zařízení (kliknutím na link a potvrzením odebírání), iCloud ho nebude aktualizovat na vašich ostatních zařízeních.
- Zkontrolujte, že vaše iOS zařízení a Mac jsou k iCloudu přihlášeny pod stejným Apple ID.